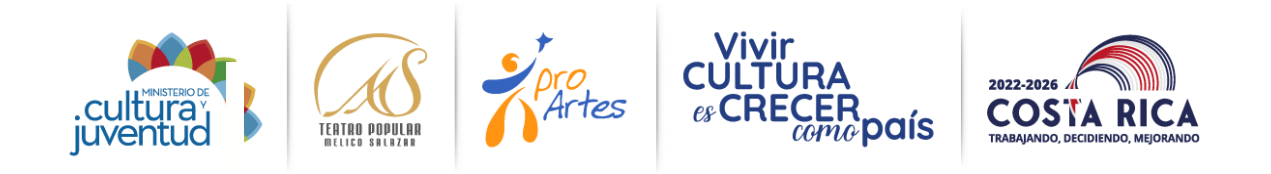

# ÍNDICE

| Objetivo General:                                        |
|----------------------------------------------------------|
| 1- Uso del Sistema 3                                     |
| 1.1. Requerimientos de hardware3                         |
| 1.2. Requerimientos de software                          |
| 1.3. Recomendaciones antes de empezar a usar el sistema: |
| 2- Ingreso al sistema                                    |
| 2.1 Ingreso por primera vez:4                            |
| 55 2.1.1 كCómo llenarlo?                                 |
| 2.2. Ya tengo acceso7                                    |
| 3- Pantalla Principal9                                   |
| 3.1. Descripción de los requisitos:                      |
| 3.2 Adjuntar un documento                                |
| 3.3. Requisitos                                          |
| 4- Formulario de inscripción:                            |
| 4.1. Pantalla: Descripción del proyecto:                 |
| 4.2. Pantalla: Persona jurídica:                         |
| 4.3. Pantalla para contactos                             |
| 5- Formulario de Presupuesto                             |
| 6- Proyección de gastos:                                 |
| 7. Cronograma                                            |
| 8. Presentar proyecto:                                   |
| 9. Encuesta                                              |

### **Objetivo General:**

El propósito de este manual es facilitar al participante el uso de las diferentes pantallas de captura y consulta de la información que se almacenará en el sistema informático de la convocatoria Proartes. Por cada sección que complete guarde los cambios haciendo click en el botón correspondiente

### 1- Uso del Sistema

1.1. Requerimientos de hardware

Contar con:

- Computadora personal (no se recomienda tablet u otro dispositivo móvil)
- Conexión a Internet

### **1.2. Requerimientos de software**

Contar con:

- Navegador (Firefox, Chrome).
- **1.3.** Recomendaciones antes de empezar a usar el sistema:
  - Asegúrese de tener acceso a internet
  - En el caso de participar como persona física, no requiere adjuntar la personería jurídica ni los estatutos.

#### 2- Ingreso al sistema

Ingresar a la dirección electrónica:

http://melico.mapsecure.net/proartes2023/login.php

Inmediatamente el sistema le solicita un usuario y contraseña:

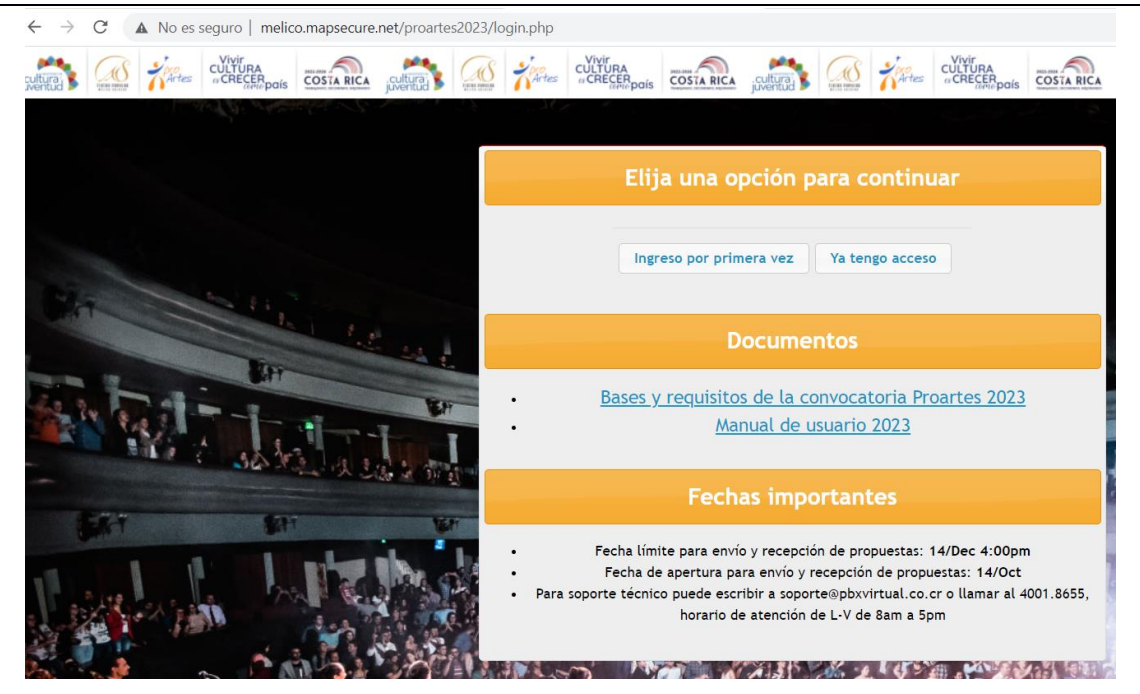

- Si es ingreso por primera vez, debe registrarse
- Si ya tiene acceso, entrar al sistema.

En la sección de documentos puede descargar las Bases de Proartes 2023, la guía de elaboración de proyectos y el presente manual.

### 2.1 Ingreso por primera vez:

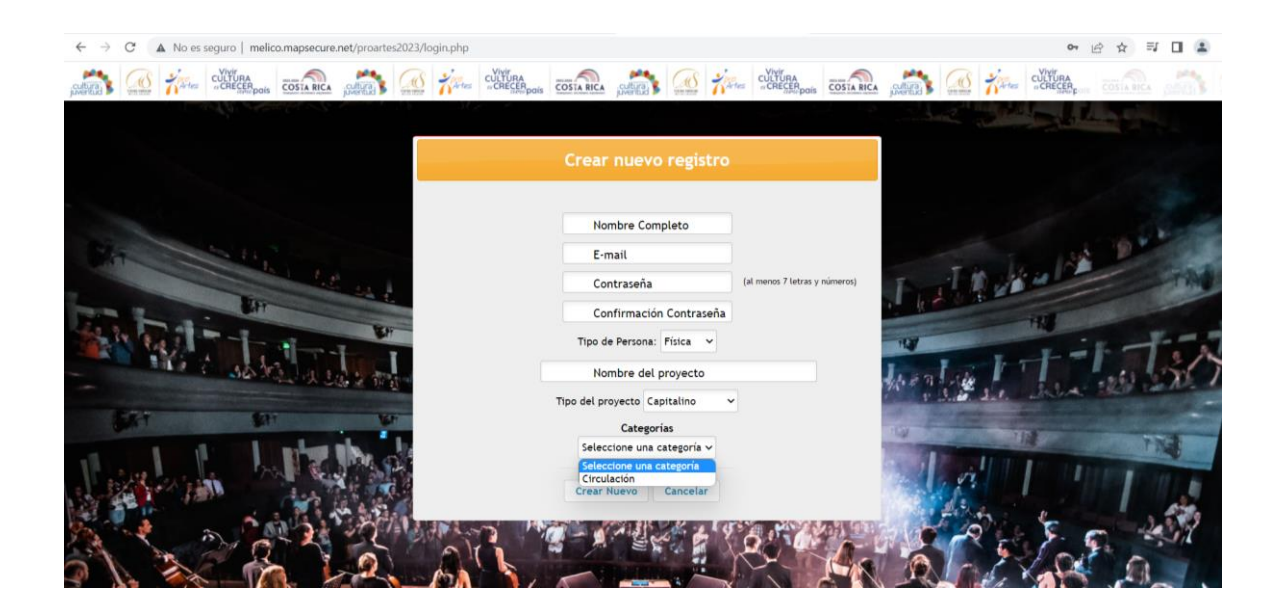

2.1.1. ¿Cómo llenarlo?

Nombre completo: Ingrese el nombre con los dos apellidos

Email: Ingrese el correo electrónico. Este será el usuario de entrada al sistema.

**Contraseña:** Ingrese una contraseña mayor a 7 caracteres, pueden ser letras, números, símbolos, o combinaciones.

Confirmación: Ingrese nuevamente la contraseña anterior

Tipo de persona: Física o Jurídica:

Física: Si va participar como persona física, seleccione Persona física.

Jurídica: Si va participar como persona jurídica, seleccione persona jurídica.

| Crear                  | nuevo registro                   |                               |
|------------------------|----------------------------------|-------------------------------|
|                        |                                  |                               |
| No                     | mbre Completo                    |                               |
| E-r                    | nail                             |                               |
| Co                     | ntraseña                         | (al menos 7 letras y números) |
| Co                     | nfirmación Contraseña            |                               |
| Tipo d                 | e Persona: Física ∨<br>Física    |                               |
| No                     | mbre del <mark>F</mark> Jurídica |                               |
| Tipo del pr            | oyectoCapitalino 🗸               |                               |
|                        | Categorías                       |                               |
| Área                   | de creación escénica             |                               |
| O Nueva creación escén | ica                              | O Circulación                 |
| Programación de Espa   | cios Escénicos y Formativo       |                               |
| Área                   | a de gestión cultural            |                               |
| Gestión Cultural       | O Investigación en Artes         | Escénicas                     |
| Crear                  | Nuevo Cancelar                   |                               |

Nombre del proyecto: Digite el nombre completo del proyecto y <u>si tiene subtítulo,</u> agréguelo en este apartado

**Tipo de proyecto:** Capitalino o Descentralizado: Seleccione el tipo según corresponda.

**Capitalino:** Más del 80% de su ejecución total e impacto debe concentrarse en el Área Metropolitana, según sus límites oficiales.<sup>1</sup>

**Descentralizado:** Más del 80% de su ejecución total e impacto debe realizarse fuera de los límites oficiales del Gran Área Metropolitana.

|           | Nombre Completo                                                                                        |                               |
|-----------|----------------------------------------------------------------------------------------------------|-------------------------------|
|           | E-mail                                                                                                 |                               |
|           | Contraseña                                                                                             | (al menos 7 letras y números) |
|           | Confirmación Contraseña                                                                                |                               |
|           | Tipo de Persona: Física 🗸                                                                              |                               |
|           | Nombre del proyecto                                                                                    |                               |
|           | Tipo del proyecto Capitalino ~<br>Cate Capitalino<br>Cate Descentralizado<br>Área de creación escénica |                               |
| 🔘 Nueva c | reación escénica                                                                                       | O Circulación                 |
| Program   | ación de Espacios Escénicos y Formativo                                                                | >                             |
|           | Área de gestión cultural                                                                               |                               |
| Ge        | estión Cultural 🔘 Investigación en Artes                                                               | s Escénicas                   |
|           | Crear Nuevo Cancelar                                                                                   |                               |

<sup>&</sup>lt;sup>1</sup> **Bibliografía:** Bases y requisitos Convocatoria Proartes 2023. (2023). San José, Costa Rica: Teatro Popular Melico Salazar

# Categoría:

Seleccione la categoría disponible:

| Crear nuevo registro                                                                                                    |                               |
|----------------------------------------------------------------------------------------------------|-------------------------------|
| Nombre Completo<br>E-mail<br>Contraseña<br>Confirmación Contraseña<br>Tipo de Persona: Física 🗸                                        | (al menos 7 letras y números) |
| Nombre del proyecto                                                                                                    |                               |
| Tipo del proyecto Capitalino Categorías<br>Seleccione una categoría<br>Seleccione una categoría<br>Circulación<br>Crear Nuevo Cancelar |                               |

- Posteriormente darle clic en Crear Nuevo, inmediatamente se traslada al formulario principal de requisitos.

# 2.2. Ya tengo acceso

| Por favor id | lentifíquese para poder continuar |
|--------------|-----------------------------------|
|              | E-mail                            |
|              | Contraseña                        |
|              | Entrar Olvidó su clave?           |
|              | 167 999 Tot                       |

- Ingresar e-mail y contraseña y darle clic en Entrar.

**Nota:** En caso de olvidar la contraseña, dar clic en olvidó su contraseña y le aparecerá la siguiente ventana:

|        | Recuperar Contraseña                                                            |
|--------|---------------------------------------------------------------------------------|
| i olvi | dó la clave digite su usuario o correo y le enviaremos un mensaje con sus datos |
|        | Usuario o correo electrónico                                                    |
|        | Recuperar Clave Cancelar                                                        |

Ingresar el usuario o correo y darle clic en recuperar clave, inmediatamente la clave le llegará a su correo electrónico. Le aparecerá el siguiente mensaje:

| Mensaje de la página www.teatromelico.go.cr:                                                                                                    | × |
|----------------------------------------------------------------------------------------------------|---|
| Si existe un usuario con esos datos se le enviará<br>inmediatamente un correo con la información. Si no lo<br>encuentra por favor revise en el folder de correo no<br>deseado o spam. |   |
| Aceptar                                                                                                    | ] |

Al correo llegara un mensaje con la información.

## **3- Pantalla Principal**

| Formulario inscripción  | Nota: | Sin revisar 🗸 | ∅ Ir al formulario     |
|-------------------------|-------|---------------|------------------------|
| Presupuesto             | Nota: | Sin revisar 🗸 | ♀ Ir al formulario     |
| Proyección de gastos    | Nota: | Sin revisar 🗸 | ♀ Ir al formulario     |
| Cronograma              | Nota: | Sin revisar 👻 | 🛓 Descargar 🛛 🔒 Borrar |
| Declaración jurada      | Nota: | Sin revisar 🗸 | 🛓 Descargar 🛛 🔒 Borrar |
| Cédula                  | Nota: | Sin revisar 🗸 | 2 Descargar G Borrar   |
| Personería jurídica     | Nota: | Sin revisar 🗸 | 2 Descargar G Borrar   |
| Estatutos               | Nota: | Sin revisar 👻 | 🛓 Descargar 🛛 🔒 Borrar |
| Currículum              | Nota: | Sin revisar 🗸 | 🛓 Descargar 🛛 🔒 Borrar |
| Lista de Participantes  | Nota: | Sin revisar 🗸 | 2 Descargar G Borrar   |
| Derechos de autor       | Nota: | Sin revisar 🗸 | 生 Descargar 🛛 🔂 Borrar |
| Contrapartes económicas | Nota: | Sin revisar 🗸 | 🛓 Descargar 🛛 🔂 Borrar |
| Cuenta de banco         | Nota: | Sin revisar 🗸 | 🛨 Descargar 🛛 🔓 Borrar |

Esta pantalla tiene todos los enlaces para adjuntar los documentos solicitados, y además desde esta misma se accede a los formularios. En el momento de su ingreso todos los apartados aparecerán en color naranja señalando en el comando de la segunda columna de derecha a izquierda"Adjuntar".

Una vez que se completen todos los apartados el formulario cambiará de color

# **3.1. Descripción de los requisitos:**

La columna de Requisitos muestra todos los documentos requeridos para participar de la convocatoria.

La columna descripción indica el detalle del requisito solicitado.

La columna Opciones indica la tarea a realizar.

Cuando la fila aparece en verde, indica que el requisito ha sido cargado satisfactoriamente. En el caso de los formularios, a la derecha aparece una columna que indica el estado (pendiente o completo)

### 3.2 Adjuntar un documento

Solamente seleccione cual requisito es el que desea completar, de clic en el botón adjuntar, y elija en su disco duro el documento correspondiente. Solamente se puede adjuntar un documento por requisito, <u>si tiene varios documentos</u> colóquelos en un ZIP para hacer un solo archivo.

Instrucciones para hacer un ZIP: http://es.wikihow.com/hacer-un-archivo-zip

- Clic en adjuntar:

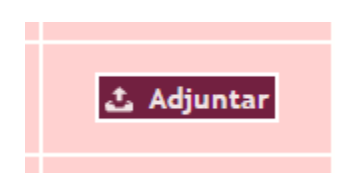

- Seleccionar del disco duro el archivo (Formatos aceptados, word, excel, pdf, zip, rar):

| O Abrir           |                                                    |            |           |                  |          | $\times$ |
|-------------------|----------------------------------------------------|------------|-----------|------------------|----------|----------|
| ← → • ↑ 🗄 ›       | Este equipo > Documentos >                         | √ Ō        | Buscar en | Documentos       | ;        | P        |
| Organizar 👻 Nueva | carpeta                                            |            |           |                  |          | •        |
| 📌 Acceso rápido   | Nombre                                             | Fecha de r | nodifica  | Тіро             |          | Tam      |
| 📃 Escritorio 🛛 🖈  | Plantillas personalizadas de Office                | 2/11/2016  | 10:05 AM  | Carpeta de       | archivos |          |
| 👆 Descargas 🛛 🖈   | Prueba.doc                                         | 2/11/2016  | 10:03 AM  | Documento        | de Mi    |          |
| 😤 Documentos 🖈    | Prueba.pptx                                        | 2/11/2016  | 10:05 AM  | Presentació      | n de     |          |
| 📰 Imágenes 🖈      | Prueba.txt                                         | 2/11/2016  | 10:03 AM  | Documento        | de tex   |          |
| lih               | e <sub>f</sub> Pueba.pdf                           | 2/11/2016  | 10:04 AM  | Archivo PDI      | F        |          |
|                   |                                                    |            |           |                  |          |          |
| system            |                                                    |            |           |                  |          |          |
| system            |                                                    |            |           |                  |          |          |
| a OneDrive        |                                                    |            |           |                  |          |          |
| 💻 Este equipo     | v <                                                |            |           |                  |          | >        |
| No                | mbre: Prueba.doc                                   | ~          | Todos los | archivos         |          | ~        |
|                   |                                                    |            | Abrir     | <b> </b>         | Cancelar |          |
|                   | ſ                                                  |            |           |                  | _        |          |
|                   | www.teatromelico.go.cr dice:                       |            | ×<br>.Cl  | ultura<br>Ventud |          |          |
| 2014              | Se adjuntó correctamente el archivo Anexo 8.jpg    |            |           | 1                |          |          |
| 2016              | Evita que esta página cree cuadros de diálogo adio | cionales.  | _         |                  |          |          |
|                   |                                                    | 7          | _         |                  |          |          |
|                   |                                                    | Acept      | ar        |                  |          |          |
|                   |                                                    |            |           |                  |          |          |
|                   |                                                    |            |           |                  |          |          |
|                   |                                                    |            |           |                  |          |          |
| 1000              |                                                    |            |           |                  |          |          |
|                   |                                                    |            |           | _                |          |          |

Una vez adjuntado el archivo, el botón adjuntar cambia por los botones descargar y borrar.

|                     | (? Ir al formulario    |
|---------------------|------------------------|
|                     | 🛓 Descargar 🛛 🔒 Borrar |
| esenta el proyecto. | 🕹 Adjuntar             |
|                     | 📩 Adjuntar             |
|                     |                        |

Descargar: Descarga el archivo al ordenador.

Borrar: Eliminar el archivo adjuntado y cambia el botón a su estado inicial.

# 3.3. Requisitos

- **Declaración jurada:** Debe descargar la plantilla adjunta, la cual encontrará en el formulario, en el apartado respectivo, para descargar.
- Esta será firmada a mano y en lapicero de tinta color azul por el representante legal del proyecto.
- En caso de contar con firma electrónica el representante legal podrá firmar con dicho método.
- No se admiten documentos en los cuales se peguen las firmas.
- La Declaración Jurada debe ser el documento original escaneado con la firma respectiva, aplica tanto para persona física como jurídica, y su texto no puede ser alterado.

Cédula: Imagen de la cédula de identidad del representante legal, vigente, escaneada, por ambos lados.

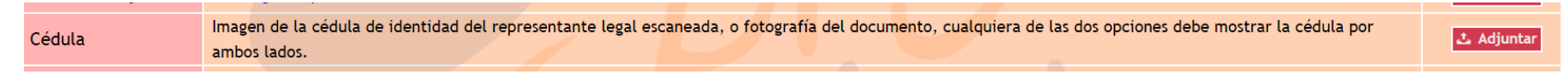

#### Currículum: Breve currículum de la persona responsable del proyecto.

| Currículum | Breve currículum de la persona responsable del proyecto |  | 🕹 Adjuntar |
|------------|---------------------------------------------------------|--|------------|
| Currículum | Breve currículum de la persona responsable del proyecto |  | 🕹 Adjunt   |

**Lista de participantes:** Lista de participantes en el proyecto con su número de cédula, firma y función dentro del proyecto, esta no puede traer las firmas escaneadas y cada una deberá hacerse en tinta azul.

| Lista de Participantes Nota: |
|------------------------------|
|------------------------------|

**Derechos de autor (opcional):** Cuando sea necesario, adjuntar autorización firmada a mano de derechos de autor, coreógrafos, directores escénicos, compositores, etc., otorgando el permiso de utilización de la obra

Derechos de autor De ser necesario, autorización firmada a mano de derechos de autor, coreógrafos, directores escénicos, compositores, etc., otorgando el permiso de utilización de la obra

**Contrapartes económicas:** Certificando la coinversión de los patrocionios. Proartes se reserva el derecho de corroborar cada una de las contrapartes para confirmar veracidad de la información y del apoyo. Estas cartas deben ser escaneadas con sus firmas originales, en tinta azul, y selladas.

Contrapartes económicas Certificando la coinversión de los patrocinios. Proartes se reserva el derecho de corroborar cada una de las contrapartes para confirmar veracidad de la información y del apoyo. Estas cartas deben ser escaneadas o fotografías de la carta original, con sus firmas originales, en tinta azul, selladas únicamente si aún la contraparte utiliza dicho método, o en su defecto, si la persona tiene firma de certificado digital, el documento firmado mediante este método.

### Cuenta de banco:

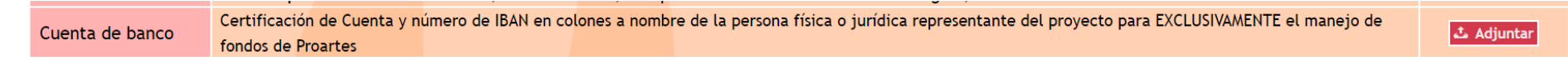

**Personería jurídica:** Debe tener menos de 1 mes de emitida, puede comprarla ingresando al link del Registro Nacional: https://www.rnpdigital.com/shopping/login.jspx

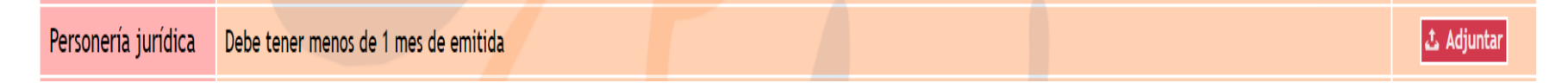

**Estatutos Legales:** Copia certificada de los estatutos de la organización, en los que se demuestre la vocación cultural o artística. Debe tener menos de 1 mes de emitida, puede comprarla ingresando al link del Registro Nacional: https://www.rnpdigital.com/shopping/login.jspx

Estatutos Copia certificada de los estatutos de la organización, en los que se demuestre la vocación cultural o artística

# 4- Formulario de inscripción:

Se llenan los datos principales acerca del origen del proyecto, su nombre, objetivos, actividades, localización espacial, la justificación y el impacto esperado.

A su vez también es posible ingresar los datos de la personería jurídica, el representante legal, el responsable, director, productor, un historial de las actividades más recientes, y una sección para los patrocinadores.

Por cada sección que complete, guarde los cambios.

### 4.1. Pantalla: Descripción del proyecto:

**Título del proyecto:** El sistema le indica la extensión mínima y máxima de caracteres permitidos. Si tiene subtítulo, puede editarlo en este apartado.

| Título y resumen | Título del proyecto           |                     |                             |         |
|------------------|-------------------------------|---------------------|-----------------------------|---------|
| Lugares          | Ejemplo de Proye              | cto                 |                             |         |
| Justificación    | Resumen:<br>Describa su proye | cto, el costo total | l y el monto solicitado a F | roartes |
| Objetivos        | 1                             |                     |                             |         |
| Evaluación       |                               |                     |                             |         |
| Impacto          |                               |                     |                             |         |
|                  |                               |                     |                             |         |
|                  |                               |                     |                             |         |
|                  |                               |                     |                             |         |
|                  |                               |                     |                             |         |
|                  |                               |                     |                             |         |
|                  |                               |                     |                             |         |
|                  |                               |                     |                             |         |
|                  |                               |                     |                             |         |
|                  |                               |                     |                             |         |

**Lugares:** Detalle de manera precisa el o los lugares donde se ejecutará el proyecto. Si tiene comentarios adicionales, agréguelos en la sección de observaciones.

| Descripción     | Actividades       | Contactos        | Experiencia                  | Patrocinadores     |       |  |
|-----------------|-------------------|------------------|------------------------------|--------------------|-------|--|
| Después de real | lizar cambios hag | a click en el bo | tón <mark>de</mark> Guardar. |                    |       |  |
| Título y r      | esumen Ind        | ique los lugares | donde se desarro             | llará el proyecto: |       |  |
| Lugares         | _                 | Provincia        | Cantón                       |                    | Lugar |  |
| Justificac      | ión               | •                |                              |                    |       |  |
| Objetivos       |                   | •                |                              |                    |       |  |
| Evaluació       | n Añ              | adir lugar       |                              |                    |       |  |
| Impacto         | Con               | nentarios adicio | nales:                       |                    |       |  |
|                 |                   |                  |                              |                    |       |  |
|                 |                   |                  |                              |                    |       |  |
|                 |                   |                  |                              |                    |       |  |
|                 |                   |                  |                              |                    |       |  |

Se selecciona la provincia y se pueden agregar más lugares con el botón "añadir lugar". Guarde los cambios. Puede añadir los lugares que sean necesarios.

| Después de realizar cambios haga click en el botón de Guardar.          Título y resumen       Indique los lugares donde se desarrollará el proyet         Lugares       Provincia       Cantón         Justificación       San José       Indique la lugares         Objetivos       Alajuela       Indique la lugares         Evaluación       Heredia       Indique la lugares         Impacto       Puntarenas       Limón | Descripción       | Activida  | ades    | Contact         | OS 🛛   | Experiencia      | Patrocina      |
|----------------------------------------------------------------------------------------------------|-------------------|-----------|---------|-----------------|--------|------------------|----------------|
| Título y resumen     Indique los lugares donde se desarrollará el proyet       Lugares     Provincia     Cantón       Justificación     V     Indique los lugares       Objetivos     San José     Indique los lugares       Evaluación     Heredia     Guanacaste       Impacto     Puntarenas     Limón                                                                                                    | Después de reali: | zar cambi | os haga | click en e      | l bot  | ón de Guardar.   |                |
| Lugares     Provincia     Cantón       Justificación     Impacto     Impacto     Impacto                                                                                                    | Título y re       | sumen     | Indic   | jue los lug     | ares o | londe se desarro | llará el proye |
| Justificación<br>Objetivos<br>Evaluación<br>Impacto<br>San José<br>Alajuela<br>Cartago<br>Heredia<br>Guanacaste<br>Puntarenas<br>Limón                                                                                                    | Lugares           |           | P       | rovincia        |        | Cantón           |                |
| Objetivos     San Jose       Objetivos     Alajuela       Evaluación     Cartago       Heredia     Guanacaste       Puntarenas     Limón                                                                                                    | Justificació      | ón        | -       | les.            |        |                  |                |
| Evaluación Heredia<br>Guanacaste<br>Puntarenas<br>Limón cionales:                                                                                                    | Objetivos         |           | Ala     | juela           |        |                  |                |
| Impacto Puntarenas<br>Limón                                                                                                    | Evaluación        |           | Her     | redia           |        |                  |                |
|                                                                                                    | Impacto           |           | Pur     | itarenas<br>ión | cion   | ales:            |                |

En la sección de comentarios adicionales, puede describir más detalles de los lugares (¿Cómo es el espacio? ¿Qué características tiene? ¿Se tienen los contactos? Entre otras)

**Justificación:** Agregue la justificación según las indicaciones y guarde los cambios. El sistema le indica el mínimo y máximo de texto permitido.

|              | sumen Just | ificación:                            |                    |                        |                     |               |
|--------------|------------|---------------------------------------|--------------------|------------------------|---------------------|---------------|
| Lugaror      | In         | dicar en qué foi                      | rma espera que e   | l proyecto beneficie   | al medio cultural,  | por qué es    |
| Lugares      | imp        | ortante su proy                       | ecto, los benefici | os que tendrían para   | a el público y comu | nidades a los |
| Justificació | n cual     | les se dirige, así<br>cionados al tem | como los referer   | ntes teóricos, estadís | ticas, y antecedent | es            |
| Objetivos    |            |                                       |                    |                        |                     |               |
| Evaluación   |            |                                       |                    |                        |                     |               |
| Impacto      |            |                                       |                    |                        |                     |               |
|              |            |                                       |                    |                        |                     |               |
|              |            |                                       |                    |                        |                     |               |
|              |            |                                       |                    |                        |                     |               |
|              |            |                                       |                    |                        |                     |               |
|              |            |                                       |                    |                        |                     |               |
|              |            |                                       |                    |                        |                     |               |
|              |            |                                       |                    |                        |                     |               |
|              |            |                                       |                    |                        |                     |               |
|              |            |                                       |                    |                        |                     |               |
|              |            |                                       |                    |                        |                     |               |

**Objetivos:** Agregue los objetivos según las indicaciones y guarde los cambios.

| Titulo y resumen | Objetivos:                                                                                                    |
|------------------|----------------------------------------------------------------------------------------------------|
| Lugares          | Indique los objetivos a alcanzar con la realización del proyecto en términos<br>cuantitativos (cantidad de público metal cantidad de comunidades beneficiarias |
| Justificación    | cantidad de funciones, cantidad de empleos a generar, entre otras) y en términos                                                                               |
| Objetivos        | cualitativos (impacto en las comunidades, impacto a nivel artístico, entre otras)                                                                              |
| Evaluación       |                                                                                                    |
| Impacto          |                                                                                                    |
|                  |                                                                                                    |
|                  |                                                                                                    |
|                  |                                                                                                    |
|                  |                                                                                                    |
|                  |                                                                                                    |
|                  |                                                                                                    |
|                  |                                                                                                    |
|                  |                                                                                                    |

**Evaluación:** Agregue la evaluación según las indicaciones y guarde los cambios.

| pués de realiz | zar cambios hag | a click en el boto                     | ón de Guardar.                           |                                                                                            |       |
|----------------|-----------------|----------------------------------------|------------------------------------------|--------------------------------------------------------------------------------------------|-------|
| Título y re    | sumen Eva       | luación:                               |                                          |                                                                                            |       |
| Lugares        | lr<br>eva       | ndicar los paráme<br>Iluación podrá re | etros que se utiliz<br>alizarse en térmi | arán para evaluar el éxito del proyecto. La<br>nos de cumplimiento de objetivos cuantitati | vos o |
| Justificaci    | ón de           | objetivos cualita                      | tivos, siempre ba                        | asados en los objetivos propuestos.                                                        | _     |
| Objetivos      |                 |                                        |                                          |                                                                                            |       |
| Evaluación     |                 |                                        |                                          |                                                                                            |       |
| Impacto        |                 |                                        |                                          |                                                                                            |       |
|                |                 |                                        |                                          |                                                                                            |       |
|                |                 |                                        |                                          |                                                                                            |       |
|                |                 |                                        |                                          |                                                                                            |       |
|                |                 |                                        |                                          |                                                                                            |       |
|                |                 |                                        |                                          |                                                                                            |       |
|                |                 |                                        |                                          | 0 caracteres (Mín:3000 Máx:                                                                | 5000) |

**Impacto:** Agregue el impacto y sostenibilidad del proyecto según las indicaciones y guarde los cambios.

| Título y r | esumen Im | ipacto y sostenibi                        | lidad:                                     |                                                               |                                       |
|------------|-----------|-------------------------------------------|--------------------------------------------|---------------------------------------------------------------|---------------------------------------|
| Lugares    | la        | Indicar cómo la ay<br>sostenibilidad a la | ruda solicitada a F<br>argo plazo de la ir | roartes colabora con el impa<br>iciativa propuesta o de la or | cto del proyecto y con<br>panización. |
| Justificac | ión 🛛     |                                           |                                            |                                                               |                                       |
| Objetivos  |           |                                           |                                            |                                                               |                                       |
| Evaluació  | n         |                                           |                                            |                                                               |                                       |
| Impacto    |           |                                           |                                            |                                                               |                                       |
|            |           |                                           |                                            |                                                               |                                       |
|            |           |                                           |                                            |                                                               |                                       |
|            |           |                                           |                                            |                                                               |                                       |
|            |           |                                           |                                            |                                                               |                                       |
|            |           |                                           |                                            |                                                               |                                       |
|            |           |                                           |                                            |                                                               |                                       |
|            |           |                                           |                                            |                                                               |                                       |
|            |           |                                           |                                            |                                                               |                                       |
|            |           |                                           |                                            |                                                               | 101                                   |

**Actividades:** Agregue mínimo 3 actividades del proyecto y guarde los cambios. Debe completar todos los espacios de esta sección. (Título, descripción, metodología, metas esperadas, tipo y cantidad de público meta)

| Actividad 1                                                                                              | Título:      |       |
|----------------------------------------------------------------------------------------------------|--------------|-------|
| Actividad 2                                                                                              | Descripción: |       |
| Actividad 3                                                                                              |              |       |
| actividades: termine de<br>llenar el formulario,<br>guarde los cambios y<br>luego haga <u>click aquí</u> | Metadología: | Æ     |
|                                                                                                    |              | le le |
|                                                                                                    | Borrar       |       |

**Contacto:** Agregue los contactos de la persona responsable del proyecto, el director y el productor. Los campos en rojo son obligatorios de completar. Guarde los cambios.

| escripción<br>datos fueror | Actividades | Contactos<br>hay campos que | Experiencia<br>e requieren revisi | Patrocinadores |                      |        |
|----------------------------|-------------|-----------------------------|-----------------------------------|----------------|----------------------|--------|
| Persona re                 | sponsable   | Nombre:                     |                                   | Cédula:        |                      |        |
| Director                   |             | Apellido:                   |                                   | 2do Apellid    | o:                   |        |
| Productor                  |             | Nacionalidad:               | Costa Rica                        | •              | Género: Mascul       | ino 🔹  |
|                            |             | Profesión u Ofi             | cio:                              | E              | stado civil: Soltero | o(a) • |
|                            |             | Dirección exact             | ta:                               |                |                      |        |
|                            |             |                             |                                   |                |                      |        |
|                            |             | Apartado posta              | t:                                | E-m            | ail:                 |        |
|                            |             | Teléfono:                   | Fax                               | :              | Página web:          |        |
|                            |             |                             |                                   |                |                      |        |
|                            |             |                             |                                   |                |                      |        |
|                            |             |                             |                                   |                |                      |        |
|                            |             |                             |                                   |                |                      |        |
|                            |             |                             |                                   |                |                      |        |
|                            |             |                             |                                   |                |                      |        |
|                            |             |                             |                                   |                |                      |        |

**Experiencia:** En este apartado se describe, según los detalles solicitados, la experiencia del responsable del proyecto.

| Descr         | ipción                     | Actividades                              | Contactos                           | Experiencia                            | Patrocinadores                                   |                                                             |                   |
|---------------|----------------------------|------------------------------------------|-------------------------------------|----------------------------------------|--------------------------------------------------|-------------------------------------------------------------|-------------------|
| Decoué        | c de reali                 | izar cambios basa                        | click on al bati                    | in de Guardar                          |                                                  |                                                             |                   |
| Despue.       | s de reau                  | izar cambios naga                        | click en er bott                    | n de odardar.                          |                                                  |                                                             |                   |
| Deta<br>indic | ille 3 activ<br>que título | vidades realizadas<br>), descripción, fe | s recientemente<br>cha de inicio, d | e por la persona f<br>uración, persona | ísica o jurídica respo<br>s involucradas y cargo | nsable del proyecto. Para ca<br>o que tuvieron, impacto que | da una<br>tuvo la |
| activ         | ridad, <u>ubi</u>          | icación, cantidad                        | y tipo de públic                    | o alcanzado, rec                       | ursos disponibles en                             | Internet.                                                   |                   |
|               |                            |                                          |                                     |                                        |                                                  |                                                             |                   |
| · · ·         |                            |                                          |                                     |                                        |                                                  |                                                             |                   |
|               |                            |                                          |                                     |                                        |                                                  |                                                             |                   |
|               |                            |                                          |                                     |                                        |                                                  |                                                             |                   |
|               |                            |                                          |                                     |                                        |                                                  |                                                             |                   |
|               |                            |                                          |                                     |                                        |                                                  |                                                             |                   |
|               |                            |                                          |                                     |                                        |                                                  | 0 caracteres (Mín:30 Máx:1000)                              |                   |
| 2             |                            |                                          |                                     |                                        |                                                  |                                                             |                   |
|               |                            |                                          |                                     |                                        |                                                  | ,                                                           |                   |
|               |                            |                                          |                                     |                                        |                                                  | ~~~~~~~~~~~~~~~~~~~~~~~~~~~~~~~~~~~~~~~                     |                   |
| 3             |                            |                                          |                                     |                                        |                                                  |                                                             |                   |
|               |                            |                                          |                                     |                                        |                                                  |                                                             |                   |
|               |                            |                                          |                                     |                                        |                                                  |                                                             |                   |
|               |                            |                                          |                                     |                                        |                                                  |                                                             |                   |
|               |                            |                                          |                                     |                                        |                                                  |                                                             |                   |
|               |                            |                                          |                                     |                                        |                                                  |                                                             |                   |

Patrocinadores: Agregue el o los patrocinadores según corresponda.

Recuerde que debe adjuntar las cartas de los patrocinadores, según indicaciones en la pantalla de requisitos.

| Descripcion                                                                                                    | Actividades                                                                                                    | Contactos                                                                                               | Experiencia | Patrocinadores            |  |
|----------------------------------------------------------------------------------------------------|----------------------------------------------------------------------------------------------------|----------------------------------------------------------------------------------------------------|-------------|---------------------------|--|
| Corrija los errores                                                                                                    | e intente de r                                                                                                    | nuevo.                                                                                                  |             |                           |  |
| Patrocinado                                                                                                    | r 1 .                                                                                                    | lombros                                                                                                 |             |                           |  |
| Patrocinad                                                                                                    | pr 2                                                                                                    | ombre.                                                                                                  |             |                           |  |
| Para añadir<br>patrocinadores<br>termine de ller<br>formulario, gu<br>cambios y lueg<br><u>click aquí</u>                                                 | : A<br>har el<br>arde los E<br>o haga<br>T<br>Bo                                                                                          | Dirección exacta:<br>apartado postal:<br>E-mail:<br>Teléfono:<br>Orrar                                  | Fa          | Página web:               |  |
|                                                                                                    |                                                                                                    |                                                                                                    |             |                           |  |
| Descripción                                                                                                    | Actividades<br>e intente de r                                                                                                    | Contactos<br>nuevo.                                                                                     | Experiencia | Patrocinadores            |  |
| Descripción<br>orrija los errores<br>Patrocinado                                                                                                    | Actividades<br>e intente de r                                                                                                    | Contactos<br>nuevo.                                                                                     | Experiencia | Patrocinadores            |  |
| Descripción<br>orrija los errores<br>Patrocinador<br>Para añadir<br>patrocinadores<br>termine de llen<br>formulario, gua<br>cambios y luego<br>click aquí | Actividades<br>e intente de r<br>or 1<br>2<br>2<br>2<br>2<br>4<br>4<br>4<br>4<br>4<br>4<br>5<br>4<br>5<br>4<br>5<br>6<br>7<br>7<br>8<br>8 | Contactos<br>nuevo.<br>Nombre:<br>Dirección exacta<br>Apartado postal:<br>E-mail:<br>Teléfono:<br>Dirar | Experiencia | Patrocinadores Página wet |  |

Botones Guardar cambios y deshacer:

|                    |                              | Guardar cambios                                    | Deshacer  |   |
|--------------------|------------------------------|----------------------------------------------------|-----------|---|
|                    |                              |                                                    |           |   |
| Intactos           | Experiencia                  | Fatrocinadores                                     |           |   |
|                    |                              |                                                    |           |   |
|                    |                              |                                                    |           | 7 |
| pal.php?           |                              |                                                    |           |   |
|                    | www.teatromelico.go.cr       | dice:                                              | × cultura |   |
|                    | ¿Seguro de que desea deshaco | er los cambios?<br>cuadros de diálogo adicionales. |           |   |
|                    |                              |                                                    |           |   |
| in Actividad       |                              | Aceptar Cancel                                     | ar        |   |
| rrores e intente d | le nuevo.                    |                                                    |           |   |
| a responsable      | Nombre:                      | Cédula:                                            |           |   |
| tor                | Apellido:                    | 2do Apellido:                                      |           |   |

# 4.2. Pantalla: Persona jurídica:

Si es persona jurídica, debe agregar los datos de la sociedad (Razón social, Cédula jurídica, Fecha de constitución, Misión y visión: Objetivo(s) principal(es)). Guardar cambios.

| Descripción        | Actividades       | Persona Jurídica       | Contactos        | Experiencia   | Patrocinadores      |           |
|--------------------|-------------------|------------------------|------------------|---------------|---------------------|-----------|
| Después de realiza | r cambios haga    | click en el botón de ( | Guardar.         |               |                     |           |
| Razón so           | cial:             |                        |                  |               |                     |           |
| Cédula ju          | urídica:          |                        |                  |               |                     |           |
| Fecha de           | constitución:     |                        |                  |               |                     |           |
| Misión y           | visión:           |                        |                  |               |                     |           |
| 1                  |                   |                        |                  |               |                     |           |
| Objetivo           | (s) principal(es) | E De la conscienció    | (                |               | 0 caracteres (Mín:5 | 0 Máx:100 |
|                    | 1-7 FF            | proyecto               | on o entidad res | sponsable del |                     |           |
|                    |                   |                        |                  |               |                     |           |
|                    |                   |                        |                  |               |                     |           |
|                    |                   |                        |                  |               |                     |           |

# 4.3. Pantalla para contactos

Agregue los datos del representante legal, persona responsable, director y productor. Si aparecen espacios en rojo, estos son obligatorios llenarlos.

| Representante legal | Nombre: Cédula:                              |
|---------------------|----------------------------------------------|
| Persona responsable | Apellido: 2do Apellido:                      |
| Director            | Nacionalidad: Costa Rica   Género: Masculino |
| Productor           | Profesión u Oficio: Estado civil: Soltero(a) |
|                     | Dirección exacta:                            |
|                     |                                              |
|                     | Annitado partel:                             |
|                     |                                              |
|                     | Telefono: Fax: Página web:                   |
|                     |                                              |
|                     |                                              |
|                     |                                              |
|                     |                                              |
|                     |                                              |

Recuerde: Si aparece algún espacio en rojo, debe completarlo.

### 5- Formulario de Presupuesto

La primera vez que se entra habrá unos datos a modo de ejemplo, dicha información dependerá del tipo de proyecto y se alerta que son datos de ejemplo y que por ende tienen que eliminarse y agregar los propios.

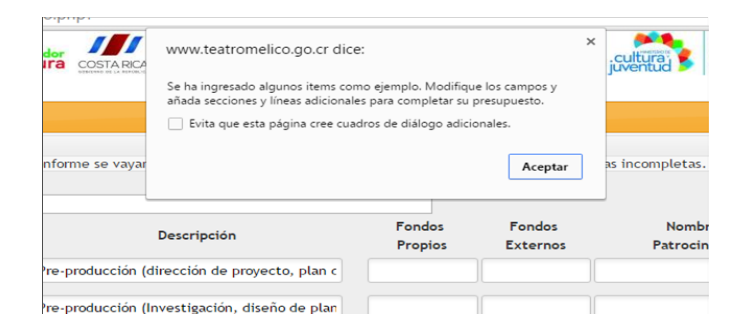

Este formulario consta de un espacio para agregar el nombre de la sección y para cada una de ellas hay campos para el título, la descripción, cantidad aportada en fondos propios, cantidad aportada por fondos externos (patrocinadores) y monto solicitado a Proartes.

Al llenar un nombre de sección automáticamente se añadirá otra nueva en blanco abajo, lo mismo ocurrirá con los títulos conforme se agreguen ítems, se generan nuevas líneas para incluir lo necesario.

Por generarse de forma automática, si no le es necesario llenar más aspectos del presupuesto, puede dejarlos en blanco. De igual manera en cada sección puede agregar sub secciones

|          | Título            | Descripción                                   | Fondos<br>Propios | Fondos<br>Externos | Nombre de<br>Patrocinadores | Fondos<br>Proarte |
|----------|-------------------|-----------------------------------------------|-------------------|--------------------|-----------------------------|-------------------|
| EJEMPL   | .0: Productora    | Pre-producción (dirección de proyecto, plan c |                   |                    |                             |                   |
| EJEMPL   | .0: Director      | Pre-producción (Investigación, diseño de plan |                   |                    |                             |                   |
|          |                   | Total por sección                             | 0                 | 0                  |                             | 0                 |
| Sección: | EJEMPLO: Equipo d | e filmación v audio                           | Sección de presu  | puesto             |                             |                   |

En caso de no requerir más secciones, estas se van generando automáticamente, puede dejarlas en blanco. De igual manera, en cada sección puede agregar más subsecciones.

Automáticamente se van sumando los montos por línea y se totaliza por sección:

|                                          |                        |                                                                  | Presupuest          |                |                      |                |                 |                      |
|------------------------------------------|------------------------|------------------------------------------------------------------|---------------------|----------------|----------------------|----------------|-----------------|----------------------|
|                                          |                        | Guardar Deshacer can                                             | bios                |                |                      |                | Volver a inicio | Salir del            |
| Sección: EJEMPLO: Equipo                 | Conforme se<br>Humano  | vayan llenando los campos ni                                     | ievas líneas irán a | oareciendo. Ev | te dejar líneas inco | mpletas.       |                 |                      |
| Título                                   |                        | Descripción                                                      | Fon                 | los Fo         | ndos                 | Nombre de      | Fondos          | Subtotal             |
|                                          |                        |                                                                  | 110                 | IUS LX         | lernos               | Patrocinadores | Flources        |                      |
| EJEMPLO: Productora                      | Pre-producción (direc  | ción de proyecto, plan de proc                                   | lucci 30            | 20             | Ejemplo              | 2              | Froutes         | 50 CRC               |
| EJEMPLO: Productora<br>EJEMPLO: Director | Pre-producción (direco | ción de proyecto, plan de proc<br>igación, diseño de plan de art | lucci 30            | 20<br>50000    | Ejemplo              | 2              |                 | 50 CRC<br>500.000 CR |

Si desea eliminar líneas o secciones, primero debe guardar los cambios, ya automáticamente le aparece esta sección:

|                 |                                                    |                                                                                                    |                                                                                                    | Pres                     | upuesto            |                     |                             |                    |                  |
|-----------------|----------------------------------------------------|----------------------------------------------------------------------------------------------------|----------------------------------------------------------------------------------------------------|--------------------------|--------------------|---------------------|-----------------------------|--------------------|------------------|
|                 |                                                    |                                                                                                    | Guardar                                                                                                    | Deshacer cambios         |                    |                     |                             | Volver a inicio    | Salir del sistem |
| x               | Sección:                                           | E IEMPLO: Equipo de filmació                                                                                                    | Conforme se vayan llena                                                                                                    | ndo los campos nuevas li | íneas irán apareci | endo. Evite dejar l | íneas incompletas.          |                    |                  |
| ~               | Jeccion.                                           | Título                                                                                                    | Descripcio                                                                                                    | 'n                       | Fondos<br>Propios  | Fondos<br>Externos  | Nombre de<br>Patrocinadores | Fondos<br>Proartes | Subtotal         |
| X               | EJEMPLO: Drone Alquiler de un drone                |                                                                                                    | Alquiler de un drone para tomas a                                                                                                    | éreas (1 sesión)         | 1                  | 0                   |                             | 0                  | Ø1               |
| X               | X EJEMPLO: Equipo de Fotografía                    |                                                                                                    | (2) Cámaras de Video con accesorios y ópticas (10 días).                                                                                                    |                          | 1                  | 0                   |                             | 0                  | Ø1               |
| 1               |                                                    |                                                                                                    | Total por sec                                                                                                    | ción                     | 2 CRC              | 0 CRC               |                             | 0 CRC              |                  |
| Conforme se va, | www.teatr<br>Esta acción<br>conforman.<br>Evita qu | romelico.go.cr dice:<br>borrară permanentemente la sección entera y lo<br>No hay como recuperarlos después. "Desea bo<br>e esta página cree cuadros de dialogo adiciona<br>Aceptar | os frems que la service de la continue de la service de la service de la contra de la contra de |                          |                    |                     |                             |                    |                  |
| y audio         |                                                    |                                                                                                    |                                                                                                    |                          |                    |                     |                             |                    |                  |

Fondos Externos

50

Fondos Propios

50

Descripción

Alquiler de un drone para tomas aéreas

Nombre de

Patrocinadore

ASOC

Al final, después de las nuevas líneas de sección hay un resumen del total consolidado que contiene una leyenda acerca de la relación entre presupuestos y gastos. Así como indica el total general:

|               | Consolidado General | 4 CRC | 0 CRC | 0 CRC |
|---------------|---------------------|-------|-------|-------|
|               |                     | 100%  | 0%    | 0%    |
| Total General | 4 CRC               |       |       |       |

**Guardar:** Guarda la información ingresada.

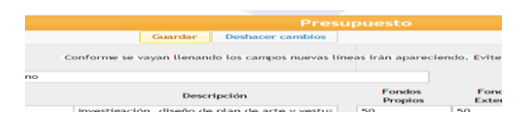

**Deshacer cambios:** Despliega un cuadro de diálogo (Clic aceptar) y retorna a la información anterior.

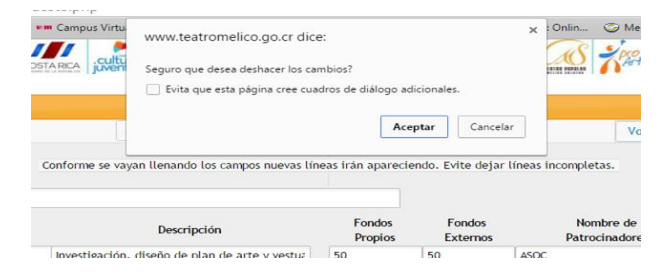

**Volver al inicio:** Despliega cuadro de diálogo (Aceptar: guarda los cambios y retorna a la pantalla principal. Cancelar: no guarda los cambios y retorna a la pantalla principal)

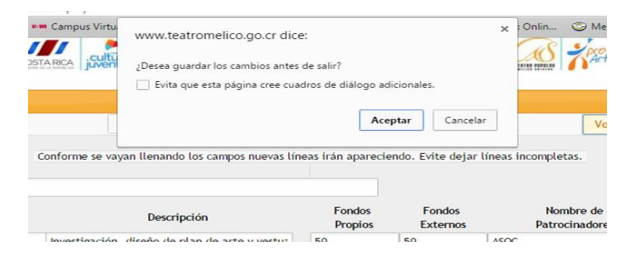

**Salir del sistema:** Despliega cuadro de diálogo (Clic aceptar, guarda los cambios y sale del sistema a la pantalla de ingreso usuario, clic cancelar no guarda los cambios

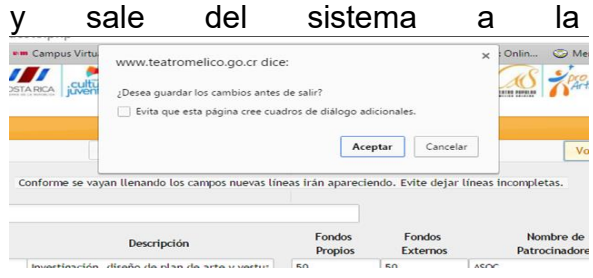

pantalla de ingreso usuario)

# 6- Proyección de gastos:

Posteriormente a llenar y completar el presupuesto, deberá proceder a llenar la proyección de gastos del proyecto acorde a las etapas del mismo

| Proyección de gastos                                                  | Not        | ta:                     |        |        |        |        |          |             |         |         |                |         |        | Sin re | evisar 🗸 | ₽ ir al     | formulari |             |
|-----------------------------------------------------------------------|------------|-------------------------|--------|--------|--------|--------|----------|-------------|---------|---------|----------------|---------|--------|--------|----------|-------------|-----------|-------------|
|                                                                       |            |                         |        |        |        |        |          |             |         |         |                |         |        |        |          |             |           |             |
|                                                                       |            |                         |        |        |        |        | . #2     | Droves      |         | Casto   |                |         |        |        |          |             |           |             |
|                                                                       |            |                         |        |        |        | royect | - LO # Z | car proyect | cion de | e Gasto | S<br>Vista Imi | presión | Inicio | Inscri | oción    | Presupuesto | Volver    | r a resumer |
|                                                                       |            |                         |        |        |        |        |          |             | •       |         |                |         |        |        |          |             |           |             |
| Conforme se vayan llenando los campos nuevas líneas irán apareciendo. |            |                         |        |        |        |        |          |             |         |         |                |         |        |        |          |             |           |             |
| Concepto                                                              | Total      | Gastos ya<br>realizados | Jun/23 | Jul    | Ago    | Set    | Oct      | Nov         | Dic     | Ene/24  | Feb            | Mar     | Abr    | May    | Jun      | Jul         | Ago       | Set         |
| < vestuiar                                                            | ¢600.000   | 0                       | 150000 | 150000 | 150000 | 150000 | 0        | 0           | 0       | 0       | 0              | 0       | 0      | 0      | 0        | 0           | 0         | 0           |
| K drone                                                               | ¢400.000   | 0                       | 0      | 0      | 0      | 0      | 400000   | 0           | 0       | 0       | 0              | 0       | 0      | 0      | 0        | 0           | 0         | 0           |
| ( telas                                                               | ¢450.000   | 0                       | 0      | 0      | 0      | 0      | 0        | 450000      | 0       | 0       | 0              | 0       | 0      | 0      | 0        | 0           | 0         | 0           |
| ( transporte                                                          | ¢5.000.000 | 0                       | 0      | 0      | 0      | 0      | 0        | 0           | 5000000 | 0       | 0              | 0       | 0      | 0      | 0        | 0           | 0         | 0           |
| < honorarios                                                          | ¢600.000   | 0                       | 300000 | 0      | 0      | 0      | 0        | 0           | 300000  | 0       | 0              | 0       | 0      | 0      | 0        | 0           | 0         | 0           |
|                                                                       |            |                         |        |        |        |        |          |             |         |         |                |         |        |        |          |             |           |             |
|                                                                       |            |                         |        |        |        |        |          |             |         |         |                |         |        |        |          |             |           |             |
|                                                                       |            |                         |        |        |        |        |          |             |         |         |                |         |        |        |          |             |           |             |
| Total mensual                                                         |            | 0                       | 450000 | 150000 | 150000 | 150000 | 400000   | 450000      | 5300000 | 0       | 0              | 0       | 0      | 0      | 0        | 0           | 0         | 0           |
| Total General                                                         | ¢7.050.000 | þ                       |        |        |        |        |          |             |         |         |                |         |        |        |          |             |           |             |

# 7. Cronograma

| Cronograma | Adjuntar documento |  | 🕹 Adjuntar |
|------------|--------------------|--|------------|
|            |                    |  |            |

### 8. Presentar proyecto:

Una vez completos los formularios y estén adjuntos los documentos, cada línea de requisitos se pone en verde. Asegúrese de revisar y verificar que toda la información cargada haya sido la solicitada.

Darle clic en presentar proyecto y aparece el siguiente mensaje:

Finalmente le aparecerá este mensaje y deberá llegarle un correo con copia de los datos de los formularios. (Imagen con fines ilustrativos)

Después de llenar todos los requisitos haga click aquí: Presentar Proyecto Fecha límite: 23/May 16:00pm

CONTRACTO

Juli del Jistema

# 9. Encuesta

Como último paso es necesario llenar la encuesta. Siga el enlace que aparece en pantalla justo después de presentar el proyecto para completar la encuesta.